# Samsung Television Initialisation and Setup

## 1. Introduction

This instruction covers the first start up initialisation of a new Samsung Television and the Menu setup.

### 2. Parts

New parts:

Samusung Hospitality Television 55"

Contact Racewood for supply of new parts

Parts to be re-used:

NA

# 3. Preparation

This instruction assumes that the television is new, has not been powered on and has not been connected to the simulator. The HDMI cable(s) coming from the computer should now be plugged in to the HDMI1 port on the Television, but the power cable should not be inserted to the television at this stage.

N.B. If there are numbers on the HDMI cable, ensure that they correspond to the correct television.

In the case that more than one television is present (such as the Eventing Simulator which utilises three screens) the power cable should be removed from the other televisions whilst this process is undertaken, to avoid any settings inadvertently being altered.

The simulator computer should be turned off at this stage, so that there is no input to the television.

### 4. Procedure

- a. Plug in the mains power cable to the rear of the television to be setup and wait ten seconds for the television to start up. You may need to press the standby button on the remote to start the television.
- b. From first switch on you will be guided through the following settings:
  - Local Setting: EU\_UK
  - TV Basic Setup: English
  - Location: UK
  - Picture Mode: Standard
  - Auto Tuning:
    - Does not matter which scan type you select as we stop the scans (assume "both" has been selected for the purposes of these instructions).
    - o Press Next
    - Start the scan then immediately stop it

- o Press Next
- o Start the scan then immediately stop it
- Press Next
- Clock Settings: Manual
- c. The television will now take you to the second part of the initialisation. If required, this can be accessed manually by entering Mute119Enter on the remote control. Select the following settings:
  - Hospitality Mode: Standalone
  - Power On: Power On Channel: Last saved
  - Power On: Power On Volume: User defined
  - Volume = 60
  - Power On: Power On Source: HDMI1
  - Power On: Power On Option: Power on
  - ECO Solution: Off
  - Logo Message: Welcome Message: Off
  - Logo Message: Hospitality: Off
  - Home Menu: Off

# d. Remove the power cable from the television, wait ten seconds and reinsert the power cable.

e. Start the simulator computer and wait for the Racewood software to fully load.

You are now at the Welcome screen:

- Press the "Menu" button on the remote control
- Picture: Apply Picture Mode: Standard, 16:9,
- General: System Manager: Time: Manual,
- General: System Manager: Time: Clock Set Set date and time,
- General: System Manager: Auto Protection Time: Off
- General: Eco-Solution: Ambient Light Detection: Off
- General: Eco-Solution: Energy Saving Mode: Off
- General: Eco-Solution: Motion Lighting: Off
- General: Eco-Solution: Auto Power Off: Off
- f. If you have more than one television to install, turn off the computer now, remove the power from the back of the television and repeat steps A-E. Do this for as many televisions as you have.
- g. Once all televisions are installed, replace all of the power cables and turn on the computer. As this point you may need to reset the three screen display settings. See the instruction: <u>Setting the Three Screen Display Span. Rev.2 06-09-22</u> <u>setting the three screen display span - rev.2 06-09-22.pdf (racewood.com)</u>